## 1) MYLAPSアカウントを作成します

speedhive ホームページ、またはspeedhiveアプリからアカウントを作成できます。

1. ホームページの場合は画面右上のSignup(サインアップ)を選択。

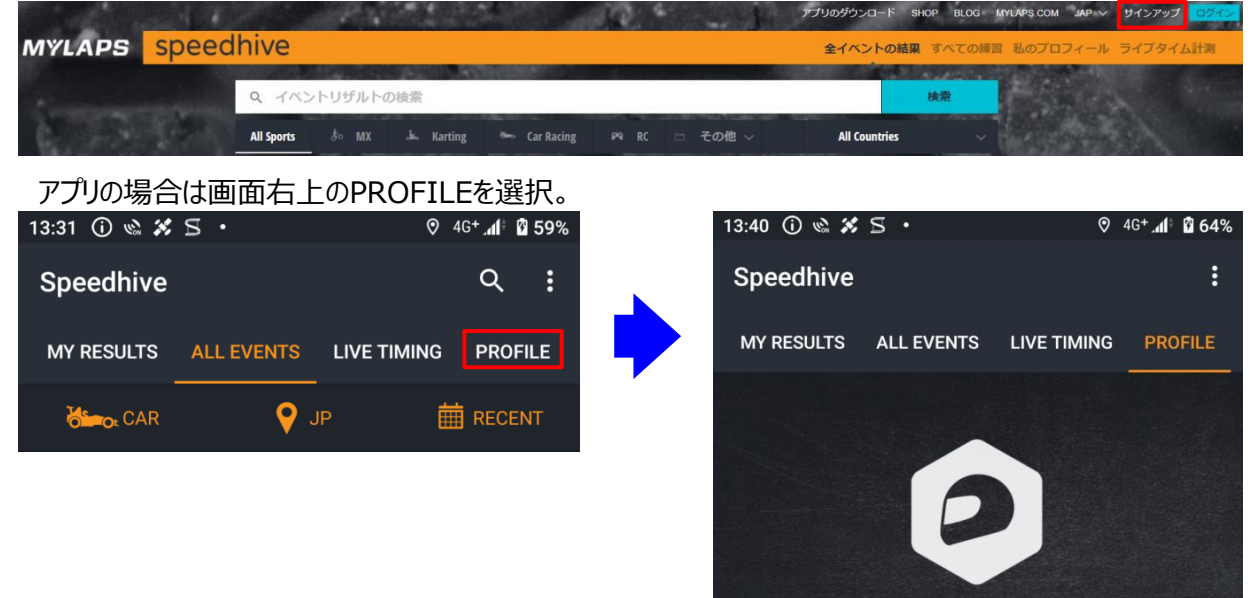

2.「姓名」「E-Mailアドレス」を入力して「Sign up」を選択

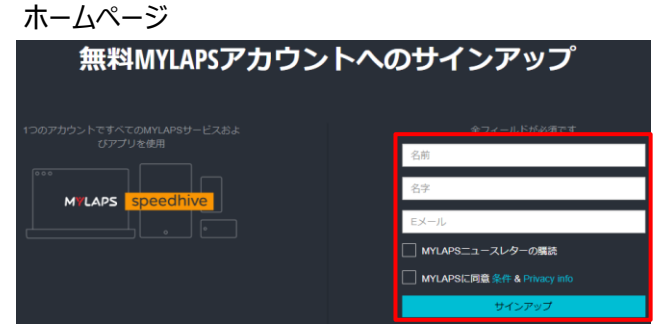

- •First Name (名前)
- ・Last Name(苗字)
- ・E-mail (メールアドレス)
- ・I agree to the MYLAPS (MYLAPSに同意)
- •Subscrive to newsletter

アプリ

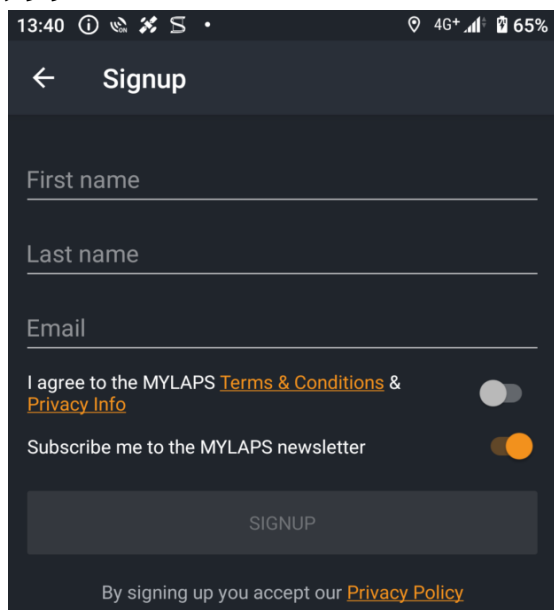

Anonymous Login with your MYLAPS account to get a real personalized experience.

LOGIN

SIGNUP

- :名前を入力
- : 苗字を入力
- : メールアドレスを入力
- : チェックを入れてください
- :マイラップスからのニュースレターを希望されない方は チェックを外してください

## 3. MYLAPSから届いたメール本文にあるURLを選択

Your MYLAPS account has been created, Please confirm your account by clicking the following link.

http:s//speedhive.mylaps.com/en/account/registerUser/confirm?email=kellskywalker%40Soft bank.ne.jp&code=OXSv1rgTTRty8xxZiPc4GVYPF2RdQRAhSAHrRYo

If you have further questions, please visit our support center.

Kind regards. MYLAPS Sports Timing Support

## 4. パスワードを設定

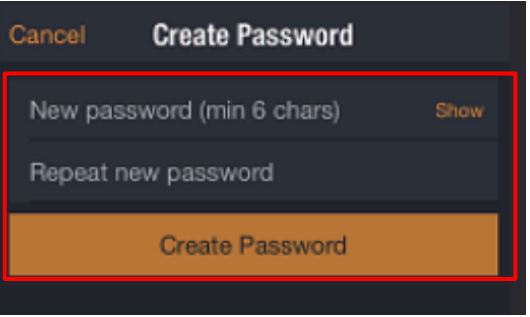

- :任意のパスワードを6文字以上で入力
- •Repeat Password

New Password

- •Create Password :
- :確認のため、パスワードを再入力
  - vord :パスワードの入力が終了したら選択

## 2)マイポンダーを登録します

- 1. お使いのスマートフォンのBluetoothの設定を有効にしてください ※Bluetoothの設定方法についてはお使いのスマートフォンの説明書をご確認ください。
- 2. Speedhiveにログインします

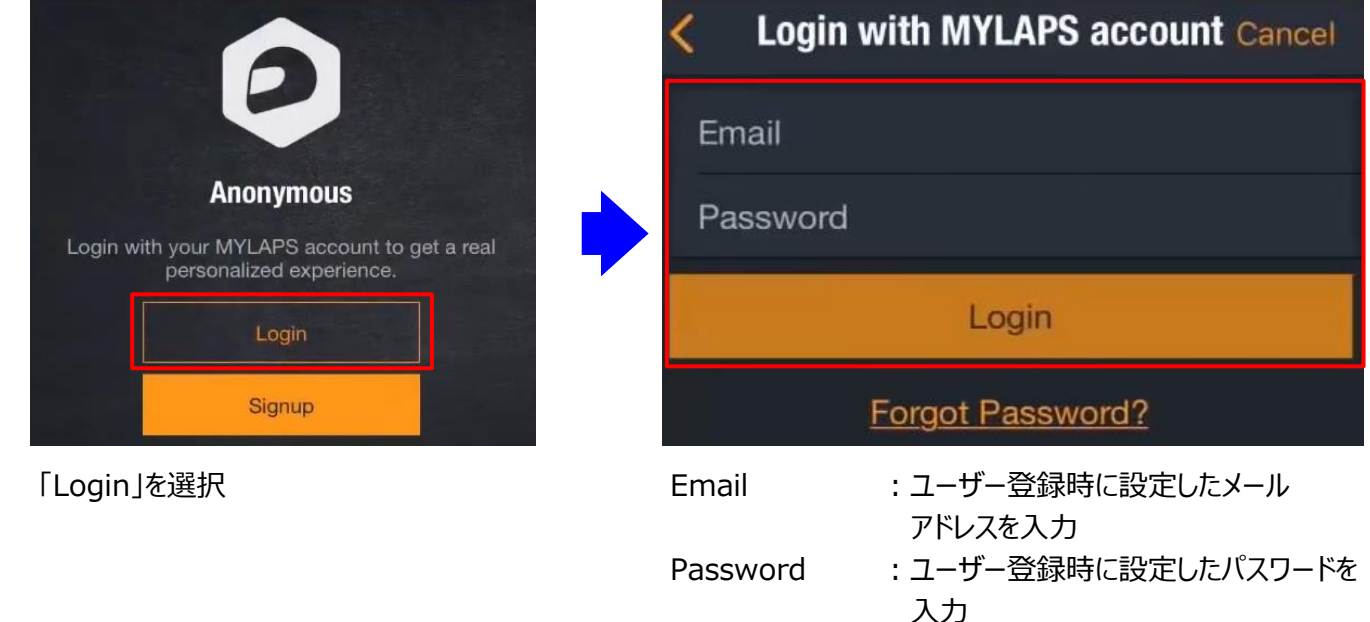

3. マイポンダーを検索します

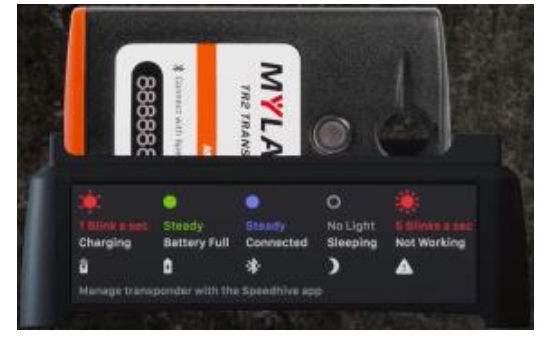

マイポンダーをクレードルにセットします

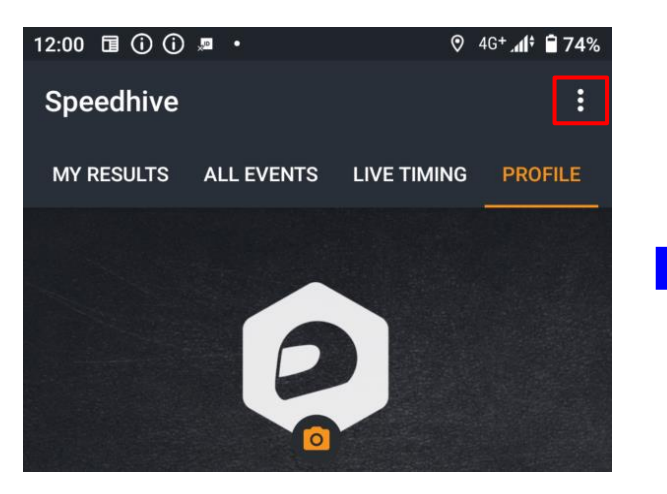

設定アイコンを選択

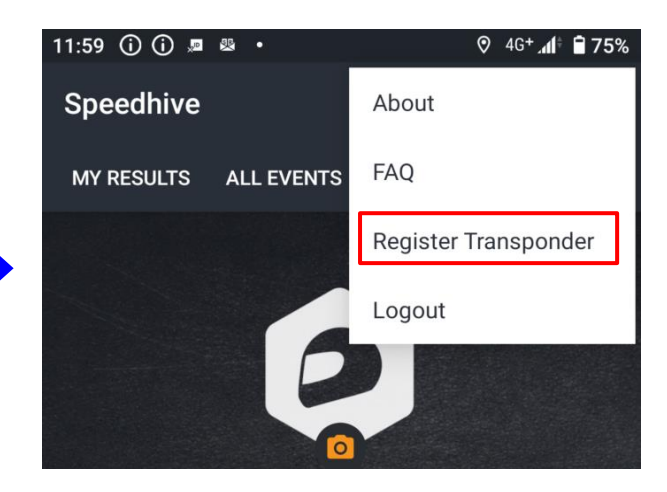

Registaer Transponder を選択します

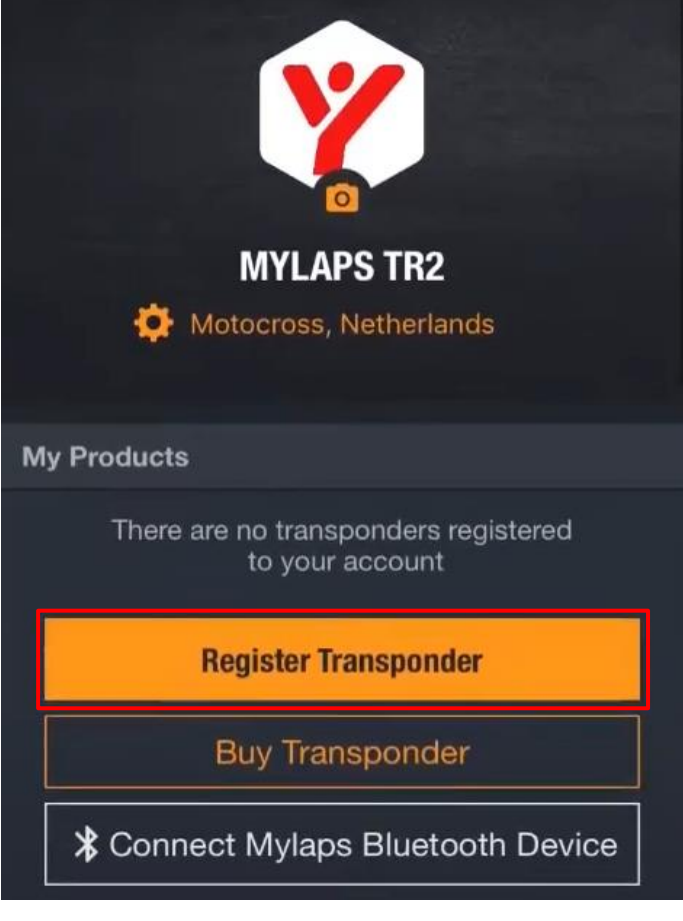

Registaer Transponder を選択します

4. 表示されたリストよりご自身のマイポンダーを選択します

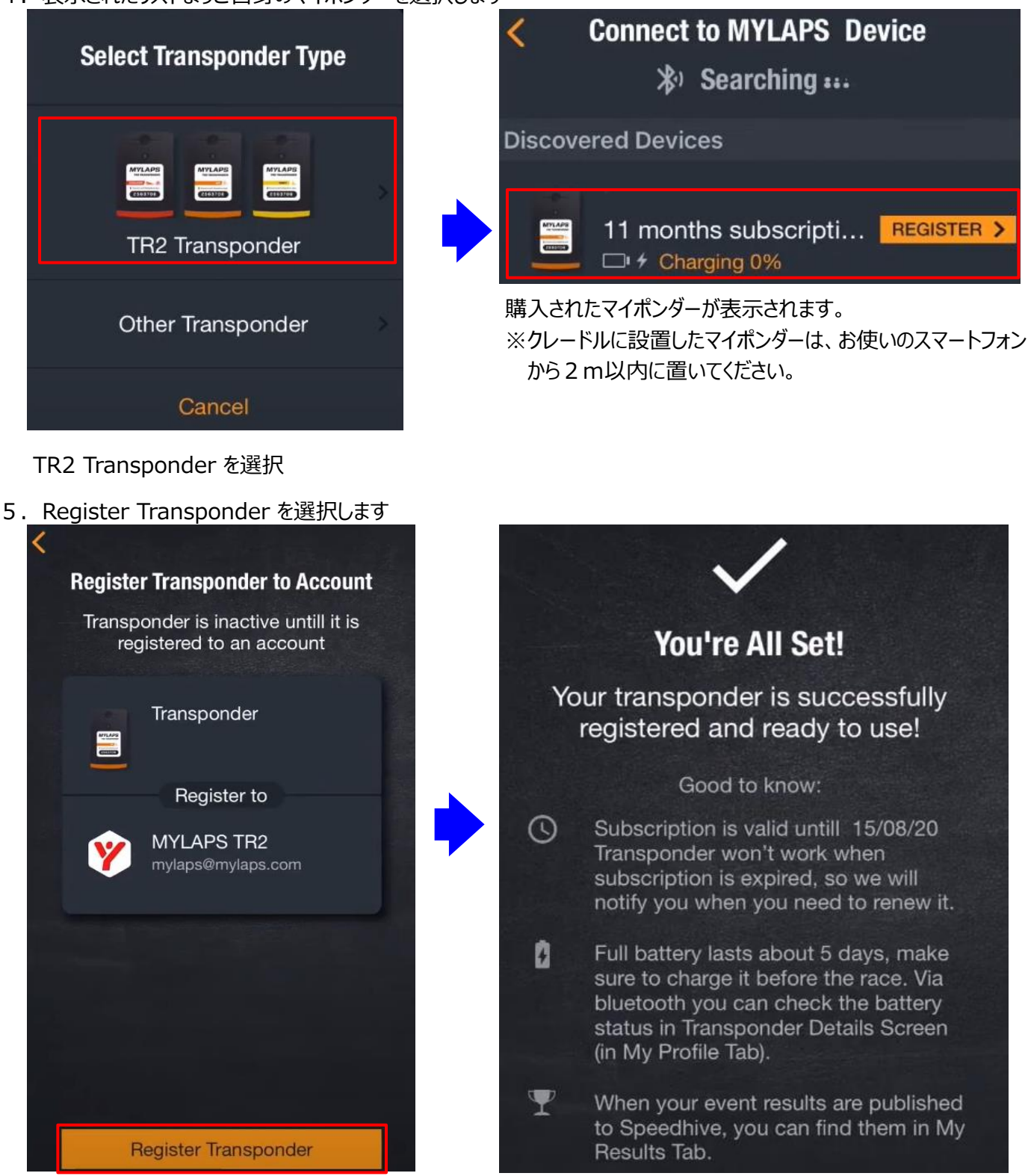

Register Transponder を選択

上記画面が表示されたら登録完了となります

※マイポンダーの登録方法についてはMYLAPSが公開しているYoutubeもご参考ください。